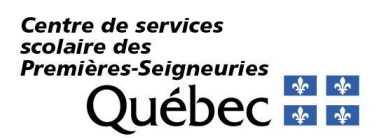

#### **RÉINSCRIPTION VIA LE PORTAIL MOZAÏK**

## 1 Accéder au formulaire de réinscription

Vous pouvez désormais accéder au formulaire de réinscription en cliquant sur le lien affiché. Tant que vous n'aurez pas réinscrit votre (ou vos) enfant(s) cette fenêtre apparaitra. Une fois que les fiches d'inscription auront été signées pour tous les enfants de la fratrie, le lien disparaitra.

Lien disponible uniquement durant la période d'inscription.

| <b>mozaïk</b> portail                                               | (En) 🤃 👗 🕇                                                |
|---------------------------------------------------------------------|-----------------------------------------------------------|
| École Secondaire 514                                                |                                                           |
| C'est le temps d'inscrire Floriane,Rana-Ouerdia,Ano<br>Accéder à l' | uchka-Qois Andrei, Yanis et Hadi à l'école.<br>nscription |
| ↓ C C C C C C C C C C C C C C C C C C C                             | ription                                                   |
| Message C'est le temps d'inscrire Floriane, Rana-Ouerdia Ano        | uchka-Qois, Andrei, Yanis et Hadi à l'école.              |
| Ne plus m'aviser Me le                                              | appeler plus tard                                         |

## 2 Durant la période d'inscription

La nouvelle interface vous sera alors présentée. Votre (vos) enfant(s), de niveau préscolaire, primaire et/ou secondaire, seront listés comme suit :

| 🚒 mozaïkportail                                                                                                 | (m) (?) 👗    |                            |
|----------------------------------------------------------------------------------------------------|--------------|----------------------------|
| École Secondaire 514                                                                                            | <b>*** *</b> |                            |
| C'est le temps d'inscrire Floriane,Rana-Ouerdia,Anouchka-Qois,Andrei,Yanis et Hadi à<br>Accéder à l'inscription | l'école.     |                            |
| Résultats Donaire LET Messages Resources Incorption                                                             |              |                            |
| Inscription                                                                                                    |              |                            |
| La période d'inscription scolaire se termine le 9 février 2021.                                                 |              |                            |
| I fréquente présentement CSS des Premières-Seigneuries.                                                         |              | Selon l'école, différentes |
| Réinscrire à l'école                                                                                            |              | présentées                 |
| Signaler le départ du CSS des Premières-Seigneuries                                                             |              | presentees.                |
|                                                                                                    |              |                            |
| École Secondaire 514<br>Nous joindre                                                                            |              |                            |

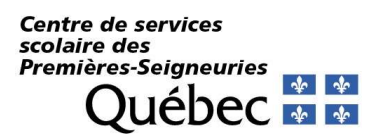

# 3 Inscrire votre enfant.

Vous devez valider chaque section en appuyant sur le bouton suivant. (Cet exemple a été créé au moyen d'une banque test, il n'y a aucune information réelle.)

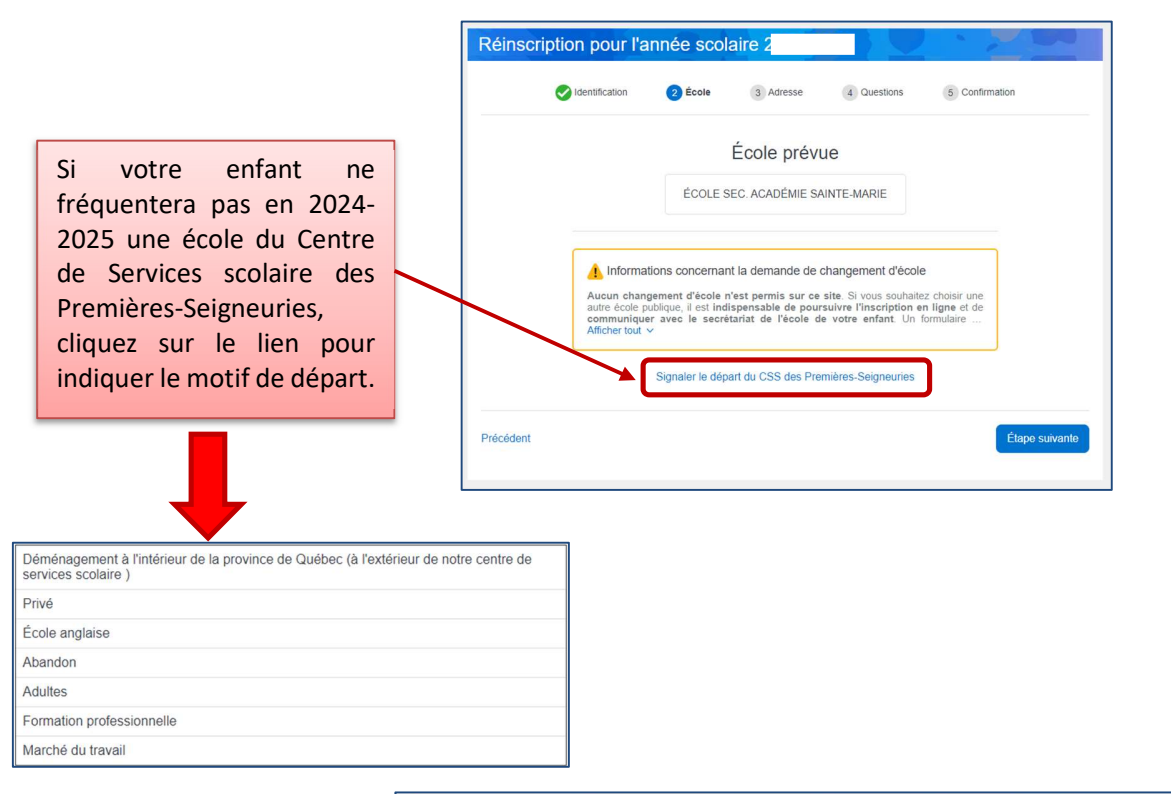

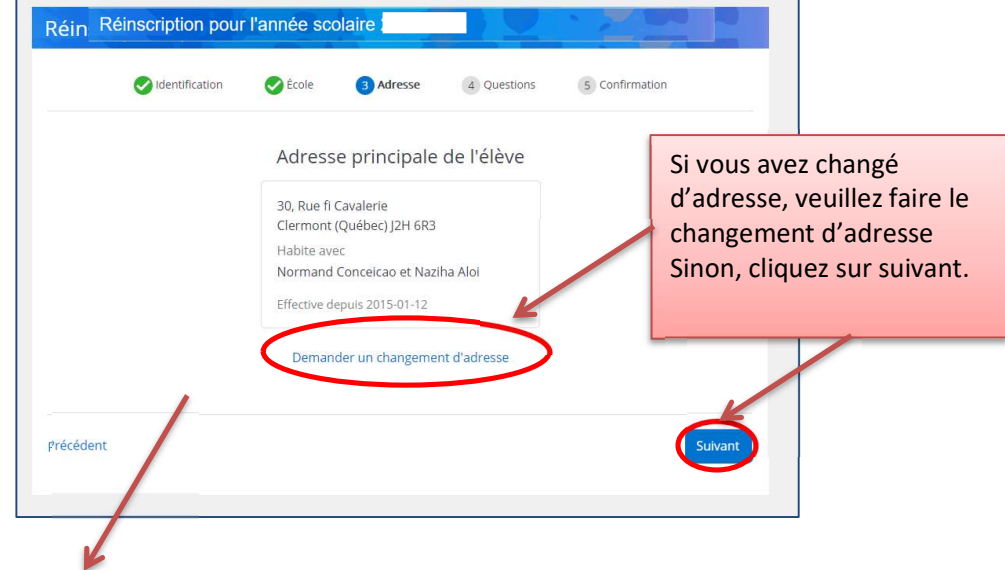

Dans le cas d'un changement d'adresse :

Centre de services scolaire des Premières-Seigneuries Québec 🏘 🏘

| Réinscription pour l'année scolaire :                                                                                                    | firmation                                                                                                    |
|----------------------------------------------------------------------------------------------------|----------------------------------------------------------------------------------------------------|
| Demande de changement d'adresse   Veuller induer ladresse principale de l'élève.   Nouvelle adress   377 Rue Claire-Morin, Québec GIF   Appartement   (Numéro, suite, app)   Habite avec   Évariste Belhumeur et Dounia   Parents, tuteur ou responsable   À partir du   Jugourd'hul 📷 | Ce champ est lié à Postes<br>Canada. Lorsque vous<br>entrerez votre code<br>postal, une série<br>d'adresses vous sera<br>proposée. Vous n'aurez<br>qu'à sélectionner la<br>bonne.<br>Si vous ne trouvez pas<br>votre adresse, choisir<br>l'option Saisie manuelle,<br>pour saisir la nouvelle<br>adresse, puis Enregistrer. |

| Identification | Scole 🕑     | 3 Adresse          | 4 Questions | 5 Confirmation |
|----------------|-------------|--------------------|-------------|----------------|
|                | Adress      | e principale       | de l'élève  |                |
|                | 35, Rue Ba  | lthazard           |             |                |
|                | Clermont    | Québec) J2A 3R8    |             |                |
|                | Évariste B  | elhumeur et Dounia | a Spino     |                |
|                |             | +                  |             |                |
|                | 377, Rue    | Claire Morin       |             |                |
|                | Québec (0   | Québec) G1E 0H7    |             |                |
|                | Habite av   | ec                 | da Calas    |                |
|                | Evariste B  | elnumeur et Doui   | nia Spino   |                |
|                | À partir du | 12 décembre 2019   | 9           |                |
|                | Annul       | er Modifier l      | a demande   |                |
|                |             |                    |             |                |
|                |             |                    |             |                |

En cas de changement d'adresse, **vous devrez présenter à votre école une preuve de résidence gouvernementale**, et ce, afin de valider l'inscription 2024-2025 de votre (vos) enfant(s).

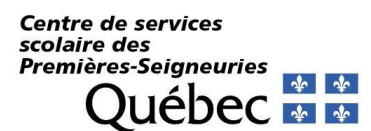

# 4 Questions complémentaires

La prochaine section, « *Questions complémentaires »*, doit être complétée afin de confirmer l'inscription. Vous ne pourrez pas enregistrer l'inscription, si vous n'avez pas complété cette section.

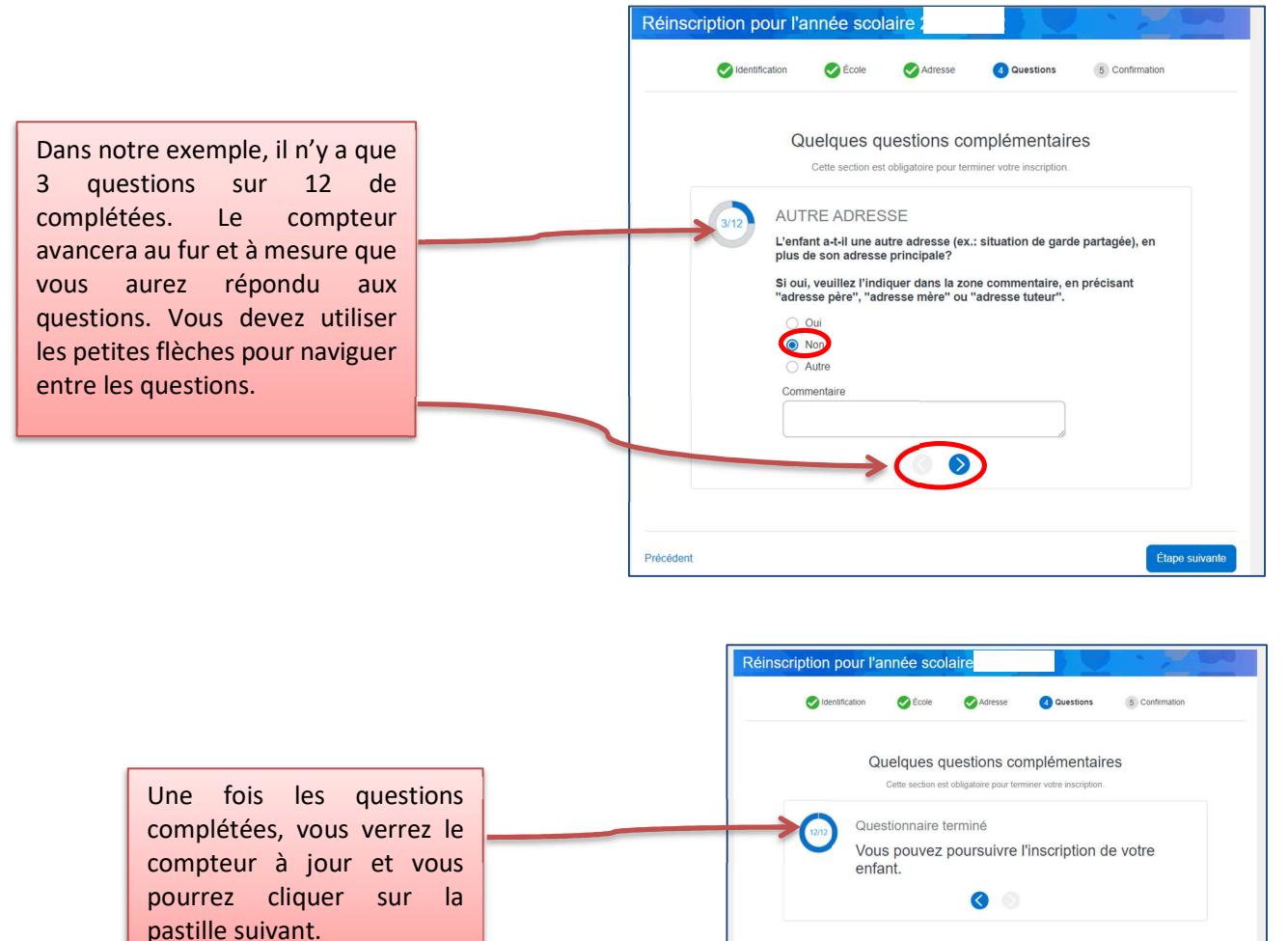

Si une question complémentaire n'a pas été complétée, vous ne pourrez pas sélectionner cette pastille, elle ne sera pas disponible. Ce message vous en informera : Les questions complémentaires sont obligatoires pour terminer votre inscription. Veuillez les compléter.

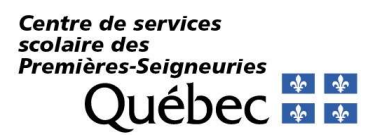

# 5 Renseignements importants

Vous devrez confirmer que vous avez pris connaissance des renseignements importants avant de finaliser l'inscription de votre enfant.

|                            | Réinscription pour l'année scolaire                                                                                              |
|----------------------------|----------------------------------------------------------------------------------------------------|
| connaissance des           | 🖉 Identification 🔗 École 🤡 Adresse 🔗 Questions 🚯 Confirmation                                                                    |
| renseignements             | Renseignements importants                                                                                                    |
| importants                 | Merci de lire attentivement le message ci-dessous.                                                                               |
|                            | Afficher tout ~                                                                                                    |
|                            | toonfirme avoir pris connaissance des renseignements importants ci-dessus     el je signe l'inscription (Signature électronique) |
| Après avoir lu le message, |                                                                                                    |
| vous devez cocher la case  | Précédent Soumettre                                                                                                    |
| de confirmation et         |                                                                                                    |
| «Soumettre».               | Réinscription pour l'année scolaire                                                                                              |
|                            | Identification     Secle     Adresse     Questions     Continuation                                                              |
|                            |                                                                                                    |
|                            | $\bigtriangledown$                                                                                                    |
|                            | Ŭ                                                                                                    |
|                            | Merci! La réinscription a bien été envoyée.                                                                                      |
|                            |                                                                                                    |
|                            | Retour au portail                                                                                                    |

6 Répéter l'opération (*Inscrire à l'école*) pour le dossier de tous vos enfants.

# 7 Visualiser la fiche d'inscription

5

Une fois la réinscription effectuée, vous pourrez la visualiser en cliquant sur le lien indiqué :

| <b>1</b> ('es | le temps d'inscrire Anouchka-Oois Vanis et Hadi à | l'école |
|---------------|---------------------------------------------------|---------|
|               | Accéder à l'insci                                 | ription |
| Résultats     | Dossier Messages Ressources Inscription           |         |
| scription     |                                                   |         |
|               |                                                   |         |

| Centre de services                    |   |   |
|---------------------------------------|---|---|
| scolaire des<br>Promièros-Soignourios |   |   |
|                                       | * | ¥ |
| Ouebec                                | * | * |

| 22019                                                                                                    |                                                                                                    | Mozalk-Portail                                                                                                    |                                                                                                    |
|----------------------------------------------------------------------------------------------------|----------------------------------------------------------------------------------------------------|----------------------------------------------------------------------------------------------------|----------------------------------------------------------------------------------------------------|
| Formateur 2                                                                                                    | - 986000 (Me                                                                                                    | lanie)                                                                                                    |                                                                                                    |
| Réinscription pou                                                                                                    | ur l'année scolaire i                                                                                                    | 20 -20 - Originale                                                                                                    |                                                                                                    |
| Identification                                                                                                    |                                                                                                    |                                                                                                    |                                                                                                    |
| Vous avez inscrit Floriane                                                                                                    | Conceicao                                                                                                    |                                                                                                    |                                                                                                    |
| Code permanent<br>CONF91545601                                                                                                    | Sexe<br>Féminin                                                                                                    | Date de naissance<br>2004-04-29                                                                                                    | Autre(s) pošnom(s)<br>Anouchka Marleine Kiara                                                                                                    |
| Parent(s) Normand Conc-<br>Naziha Aloi                                                                                                    | eicao                                                                                                    |                                                                                                    |                                                                                                    |
| Adresse principale<br>Lor: d'un chargement d'adress<br>lieu de residence de l'enfant.<br>30, Rue fi Cavalerie<br>Clermont (Québec) J2H6R.                                                                                                    | de l'élève<br>, la direction de l'école, peur agir e<br>:3                                                                                                    | n trate équité, peut demonder son parents d                                                                                                    | 'nn diwe na en des documents attestant du                                                                                                    |
|                                                                                                    |                                                                                                    |                                                                                                    |                                                                                                    |
| Floriane Concetcao y haber<br>Normand Concetcao et Nas<br>École prévue                                                                                                    | te avec<br>ziha Aloi<br>Čitak m demoki di usur m ba                                                                                                    | nin ant of fairs are Month do 24 institu-                                                                                                    | n 15 femir 1010. Na teo anblice d'incerira                                                                                                    |
| Floringe Concetton y habits<br>Normand Concetton or National<br>École prévue<br>Teste demaids de chargement d<br>data raiso de charle to type de la<br>data raiso de charle to type de la<br>data raiso de charle to type de la<br>data raiso de charle to type de la<br>data raiso de charles to type de la<br>data raiso de charles to the<br>Network demander.<br>École Secondaire \$14<br>Quelques questions:                                                                                                    | te avec<br>zika Alei<br>d'ecole en demande de reteur au la<br>a demande et la modt. Dec la 16 der<br>miluire papier. La réponce ten den<br>s complémentaires                                                                                                    | min pres er fatte par Monsk de 24 juneier<br>fris, be daamsde spil afwar par en complet<br>met le 15 wete pour le primaire et 1 is fin m                                                                                                    | n 15 ferrier 2020. Ny pos veblier d'Inscrier<br>er par Manufi German tree fains a Fernie ar<br>ra pour le accordain par la directina de                                                          |
| Florinae Concetors y habits<br>Normand Concetors of Nat<br>École prévue<br>Tests demasés de chargement de<br>demasder na use chargement de<br>demasder na user statistica de les<br>rectes de masdas.<br>École Secondaire 514<br>Quelques questions<br>(Autorisations :                                                                                                    | te tree<br>ziha Alei<br>L'enk en demande de reser zu ha<br>a demande er is most. Den is 16 der<br>anhäre papier. La réponenteur der<br>s complémentaires                                                                                                    | nin per co foro per Monté de 14 juntior<br>fac la demander qui s'un par en complete<br>ante la 15 autopera le primaire et a la fin m                                                                                                    | n 15 ferrier 2018. Ny pas neblier d'aussire<br>19 par Mandië derarent ten falses 17 reals er<br>17 par le sociadaire par la directia de                                                          |
| Floring Concettory habit<br>Normad Concettory habit<br>École prévue<br>Tan donaité de chair le prévue<br>Tan donaité de chair le prévue<br>Concettorie de la<br>donaites et y correcté de<br>donaites et y correcté de<br>Matteria de la concette de<br>Autorisations :<br>Autorisations :<br>Autoriset-tous, en cas de<br>Oui                                                                                                    | te struc<br>zihn Allei<br>d'unde en demande de reture ze ha<br>demande et la matt Dur ha Uf der<br>mahlier papier. La repeace tere des<br>s complémentaires<br>e départ, le transfert du donsi                                                                                                    | nie gan o fang ger Volanië de 24 panner,<br>le de se fan fang ger Volanië de 24 panner,<br>mar de 25 metri ger 15 primite er it 16 fan<br>mar de 25 metri ger 16 primite er it 16 fan<br>mar de 15 metri ger 16 panner er de sector er de sector er de sect | n 3 decembra 2020 Ny pay method of theorem<br>ny par Manual decreto para delan a travas<br>no pare la secondaria par la directiva de<br>non pare la secondaria par la directiva de<br>noclaisen? |
| Floring Concertises y batter<br>Normand Concertises y batter<br>Ecology prive<br>True to enable to charge and<br>description of the second to charge and<br>description of the second to charge and<br>description of the second to the for-<br>true do maintain to the for-<br>true do maintain to the for-<br>true do maintain to the second second<br>Autorisantous :<br>Autorisantous :<br>Autorisantous :<br>Autorisantous and<br>Out                                                                                                    | te roc:<br>tha Alei<br>Evolo no demasté do roreur a la<br>demasté de la sett. Dou la tif don<br>demasté de la sett. Dou la tif don<br>demasté de la sett. Dou la tif don<br>s complémentaires<br>le départ, le transfert du dossi<br>e actions son placosymptial (un                                                                                                    | ming que se faces por Volcado de 25 pension<br>circo de relativa por la companya de la companya<br>pension de 25 metro por la primitiva en 16 de nu<br>en de exclusi a suas sectore commission<br>en de exclusi a suas sectore commission<br>cituar la jabore proglado scolatore de gra                                                                                                    | n 2 decise 700 % an order of factors<br>to per Manifi decrea to fain i frank<br>to per band decrea to fain i frank<br>to per la sociadar per la decisia de<br>scolate ?<br>scolate ?             |
| Floring Concerning y bable<br>Normand Concerning y bable<br>Normand Concerning of the<br>Early State of the State of the<br>State of the State of the State of the<br>State of the State of the State of the<br>State State of the State of the<br>Autorisations :<br>Autorisations :<br>Autorisations :<br>Autorisations :<br>Autorisations :<br>Autorisations :<br>Acceptant-young on yours<br>- Data is cade after a                                                                                                    | HE FING:<br>Facilier in demande de remere re ha<br>la constante en participation de la definition<br>de la constante papier La repuest aux de<br>la départ, le transfert du dossi<br>enders son placeographie (un<br>activité sculture                                                                                                    | ming pers or history on Montell de 14 junction<br>fors his descender que brang par an encomplete<br>des ant le 15 metrig part de présentor et s'h diram<br>et de molfant à supe autore constantionien<br>charar la planon graphie scolaire de gra                                                                                                    | m 11 foruár 2023. Na por under ef thorsten<br>na por Manda deresa ten falan a Frank et<br>na por Manda deresa ten falan a Frank et<br>nordalitete."<br>scolabete."                               |
| Thesas Concessor banks<br>Normand Concession of White<br>Normand Concession of White<br>Ecolog priving<br>The demonstrate de Assegment<br>Teste demonstrate de Assegment<br>Teste demonstrate de Assegment<br>Autorisaciones et al.<br>Autorisaciones en esta<br>Autorisaciones en esta<br>- One<br>- One | IN FIRE<br>Links Abel<br>Semantic of advanced of source rely to<br>demand of the source of the source of the<br>source of the source of the source of the<br>source of the source of the source of the source of the<br>source of the source of the source of the source of the<br>source of the source of the source of the source of the<br>source of the source of the source of the source of the<br>source of the source of the source of the source of the source of the<br>source of the source of the source of the source of the source of the<br>source of the source of the source of the source of the source of the<br>source of the source of the source of t | nin pero v Haray de Vilandi, de 31 juniéro<br>les Le distantes que l'avage no composi-<br>ter de configura de participante en la distante<br>en de configura de participante en la distante<br>configura de participante en constantentes<br>pero des configura de la participante en constantentes<br>que terre allebra de la Taciante de anti-                                                                                                    | n 13 ferror 2015. Yo ya valite Facore<br>ya Xiandi amera teo taka i Faka i<br>Yang a kanadan ya kata i<br>waka ya kata ina ya kata i<br>sokala *<br>ngoji ne falak?                              |

# 8 Pour les élèves du primaire, procéder ensuite à l'inscription au service de garde

## 9 Modifier les coordonnées

De retour à la page initiale, vous pourrez à tout moment de l'année modifier vos coordonnées **téléphoniques** dans la tuile « Dossier » de l'élève. Sachez qu'il est obligatoire de laisser un numéro de téléphone de résidence. Copiez votre cellulaire au besoin.

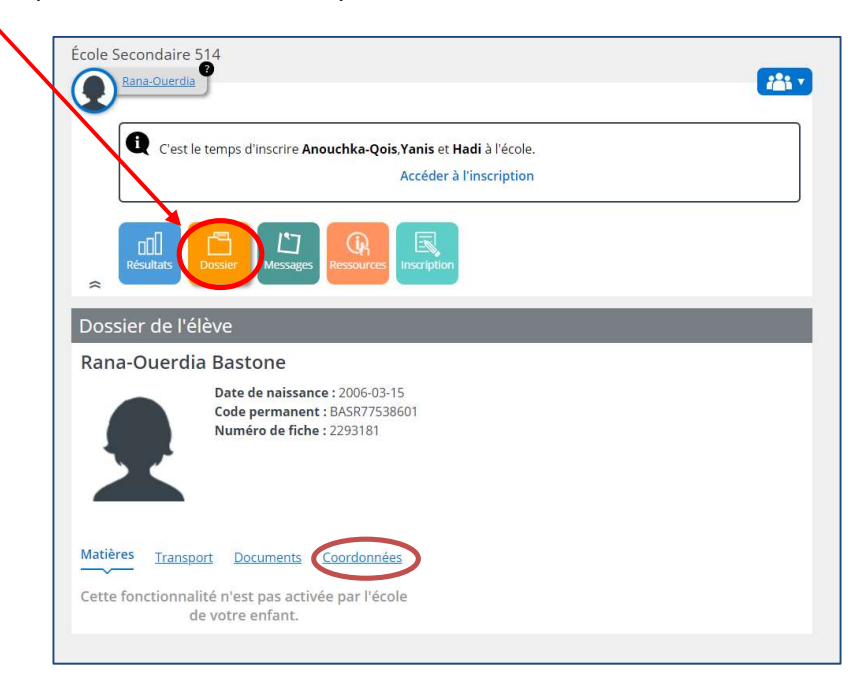

Centre de services scolaire des Premières-Seigneuries Québec 🐼 🕸

| Rana-Ouerdia Bastone         Description         Ratikers         Tansport         Description         Contact furgence         Description         Description                                                                                                    |                                                           | Dossier de l'élève                                                                                                    |
|----------------------------------------------------------------------------------------------------|-----------------------------------------------------------|----------------------------------------------------------------------------------------------------|
| Provide de de la susance: 2006-0315         Code permanent: BASK77538001         Numéro de ficht: 2233131         Matkers       Tanagoat         Contact d'urgence         Numéro de ficht: 223161         Contact d'urgence         Numéro de ficht: 223161         Contact d'urgence         Numéro de ficht: 223161         Contact d'urgence         Numéro de ficht: 223161         Contact d'urgence         Numéro de ficht: 223161         Contact d'urgence         Numéro de ficht: 223181         Contact d'urgence         Numéro de ficht: 223181         Contact d'urgence         Statistic d'urgence         Numéro de ficht: 223181         Contact d'urgence         Statistic d'urgence         Statistic d'urgence         Contact d'urgence         Statistic d'urgence         De statistic d'urgence         De statistic d'urgence         De statistic d'urgence         De statistic d'urgence         De statistic d'urgence         De statistic d'urgence         De statistic d'urgence         De statistic d'urgence         De statistic d'urgence         De statistic d'urgence <t< th=""><th></th><th>Rana-Ouerdia Bastone</th></t<>                                                                                                    |                                                           | Rana-Ouerdia Bastone                                                                                                    |
| Matters       Tansport       Documents       Cordonnées                                                                                                    |                                                           | Date de naissance : 2006-03-15<br>Code permanent : BASR77538601<br>Numéro de fiche : 2293181                                                                                                    |
| Contact d'urgence                                                                                                    |                                                           | Matières Transport Documents Coordonnées                                                                                                    |
| T02 555-4656       - travel 3         Contact d'urgence       Mormand Bastone         100 5056 rd 2 / éléve       Cliquer sur modifier apporter un changemen coordonnées téléphon         Cossier de l'éléve       Des enissance: 2006-03-15 Code permanent is 05477/358001         Code parmanent is 05477/358001       Effectuer vos changements ou ajouts, puis enregistrer.         Visiter d'urgence       Effectuer vos changements         Visiter d'urgence       Effectuer vos changements         Normand Bastone       October construction         Visiter d'urgence       Effectuer vos changements         Normand Bastone       October construction         Sosier de l'éléve       Effectuer vos changements         Normand Bastone       October construction         Sosier de l'éléve       Effectuer vos changements         Des permanent : 8587753801       October construction         Sosier de l'éléve       Effectuer vos changements         Des permanent : 8587753801       October construction         Socie permanent : 8587753801       Ester de nissance : 2006-03-15         Code permanent : 8587753801       Ester de nissance : 2006-03-15         Code permanent : 8587753801       Ester de nissance : 2006-03-15         Code permanent : 8587753801       Ester de nissance : 2006-03-15         Code permanent : 8587                                                                                                    |                                                           | Cellulaire - Grace Langdeau                                                                                                    |
| Image: State of the state of the state of the                                                                                                    |                                                           | 702 555-4656 • Domicile                                                                                                    |
| Contact d'urgence   Normand Bastone   868 555/540   Coordonnées téléphon   Cliquer sur modifier apporter un changemen coordonnées téléphon   Conscier de l'élève   Ran-Ouerdia Bastone   Obsier de l'élève   Rane ourgene   Code permanent: 8/857/58601   Numéro de fiche: 223181   Code permanent: 8/857/58601   Numéro de fiche: 223181   Effectuer vos changements contact d'urgence   Normand Bastone   Sesserate   Contact d'urgence   Normand Bastone   Session de fiche: 223181   Effectuer vos changements   Normand Bastone   Session de fiche: 223181   Effectuer vos changements   Normand Bastone   Session d'urgence   Normand Bastone   Session d'urgence   Normand Bastone   Session de fiche: 223181   Effectuer vos changements to ajouts, puis enregistrer. essient de l'élève naduet de naissance: 2006-03-15 Code permanent: BAST753801 Xuméro de fiche: 223181 Extende naissance: 2006-03-15 Code permanent: BAST753801 Xuméro de fiche: 223181                                                                                                    |                                                           | • Travail 1                                                                                                    |
| Contact d'urgence<br>Mormand Bastone<br>Bas 555-7540<br>Coordonnées téléphon<br>Coordonnées téléphon<br>Cossier de l'élève<br>Rana-Ouerdia Bastone<br>Code permanent: BASK77538001<br>Numéro de fiche : 2293181<br>Contact d'urgence<br>Normand Bastone<br>Bastone<br>Contact d'urgence<br>Normand Bastone<br>Contact d'urgence<br>Normand Bastone<br>Date de naissance : 2006-08-15<br>Code permanent : BASK77538601<br>Numéro de fiche : 2293181                                                                                                    |                                                           | • Travall 2                                                                                                    |
| Cliquer sur modifier<br>apporter un changeme<br>coordonnées téléphon                                                                                                    |                                                           | Contact d'urgence                                                                                                    |
| Image: Sesser de l'élève         Conscient de l'élève         Rana-Ouerdia Bastone         Scé permanent: SAST7338001         Numéro de fiche : 2293181         Matters         Transport         Documents         Control d'élève         Rana-Ouerdia Bastone         Constant d'éléve         Matters         Transport         Documents         Contact d'urgence         Normand Bastone         Bes 555-7540         Esser de l'élève         ma-Ouerdia Bastone         Sier de l'élève         ma-Ouerdia Bastone         Desser de l'élève         De de naissance : 2006-03-15         Code permanent : 2005-9315         Code permanent : 2005-9315         Code permanent : 2005-9315         Code permanent : 2005-9315         Code permanent : 2005-9315         Code permanent : 2005-9315         Code permanent : 2005-9315         Code permanent : 2005-9315         Code permanent : 2005-9315         Code permanent : 2005-9315         Code permanent : 2005-9315         Code permanent : 2005-9315         Code permanent : 2005-9315         Code permanent : 2005-9315                                                                                                    | Cliquer sur modifier pour                                 | Normand Bastone                                                                                                    |
| Coordonnées téléphon                                                                                                    | apporter un changement de                                 | 6 868 555-7540                                                                                                    |
| Descende Lélève         Ran-Ouerdia Bastone         Image: Condonnées         Image: Condonnées <t< td=""><td>coordonnées téléphoniques</td><td></td></t<>                                                                                                    | coordonnées téléphoniques                                 |                                                                                                    |
| Dossier de l'élève<br>Rana-Ouerdia Bastone<br>Cordonnées<br>( 630555-4349 Contact Cordonnées<br>( 630555-4349 Contact Cordonnées<br>( 702 555-4656 Contact Cordonnées<br>( 702 555-4656 Contact Cordonnées<br>( 702 555-4656 Contact Cordonnées<br>( 702 555-4556 Contact Cordonnées<br>( 702 555-4556 Contact Cordonnées<br>( 702 555-4556 Contact Cordonnées<br>( 702 555-4556 Contact Cordonnées<br>( 702 555-4556 Contact Cordonnées<br>( 702 555-4556 Contact Cordonnées<br>( 702 555-4556 Contact Cordonnées<br>( 702 555-4556 Contact Cordonnées<br>( 702 555-4556 Contact Cordonnées<br>( 702 555-4556 Contact Cordonnées<br>( 702 555-4566 Contact Cordonnées<br>( 702 555-4566 Contact Cordonnées<br>( 702 555-4566 Contact Cordonnées<br>( 702 555-4566 Contact Cordonnées<br>( 702 555-4566 Contact Cordonnées<br>( 702 555-4566 Contact Cordonnées<br>( 702 555-4566 Contact Cordonnées<br>( 702 555-4566 Contact Cordonnées<br>( 702 555-456 Contact Cordonnées<br>( 702 555-456 Contact Cordonnées<br>( 702 555-456 Contact Cordonnées<br>( 702 555-456 Contact Cordonnées<br>( 702 555-456 Contact Cordonnées<br>( 702 555-456 Contact Cordonnées<br>( 702 555-456 Contact Cordonnées<br>( 702 555-456 Contact Cordonnées<br>( 702 555-456 Contact Cordonnées<br>( 702 555-456 Contact Cordonnées<br>( 702 555-456 Contact Cordonnées<br>( 702 555-456 Contact Cordonnées<br>( 702 555-456 Contact Contact Cordonnées<br>( 702 555-556 Contact Contact Contact Contact Contact Contact Contact Contact Contact Contact Contact Contact Contact Contact Contact Contact Contact Contact Con |                                                           | Modifier                                                                                                    |
| na-Ouerdia Bastone<br>Date de naissance : 2006-03-15<br>Code permanent : BASR77538601<br>Numéro de fiche : 2293181                                                                                                    | Effectuer vos changements<br>ou ajouts, puis enregistrer. | Matières Transport Documents Coordonnées          630 555-4349       - Celulatire - Grace Langeteau         702 555-4656       - Domicle         418 555-4555 #1234       - Travail 2         Contact d'urgence         Normand Bastone         *       868 555-7540         Enregistrer Annuler |
|                                                                                                    |                                                           | ossier de l'élève<br>ana-Ouerdia Bastone<br>Date de naissance : 2006-03-15<br>Code permanent : BASR77538601<br>Numéro de fiche : 2293181                                                                                                    |
| tières Transport Documents Coordonnées<br>Les changements sont<br>envoyés à l'école                                                                                                    | Les changements sont                                      | tières Transport Documents Coordonnées                                                                                                    |